## Identificación del responsable de Operación (IP): DNI, apellidos nombre y cargo

Una vez aprobado en COFFEE el código de operación (CRO) y dado de alta al responsable de operación (IP) se traslada automáticamente a **MINERVA**, y, en un máximo de 24 horas **a través de un correo electrónico** le notifica al responsable de operación (IP) que tiene concedido el permiso para realizar los trámites, ver ejemplo:

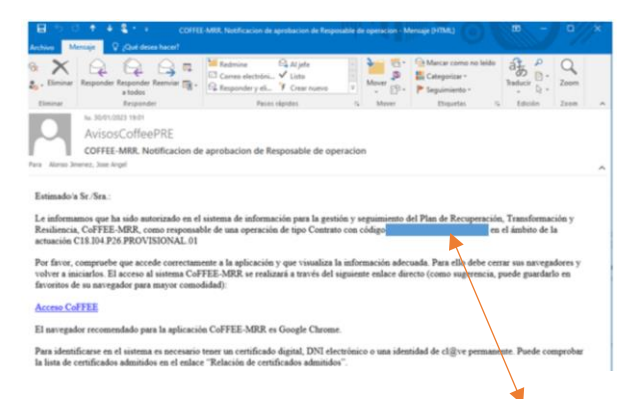

## El código de operación=CRO= Identificador del instrumento jurídico (Operación)

Acceder a <u>https://sede.agenciatributaria.gob.es/Sede/procedimientoini/ZA25.shtml</u> con el certificado digital.

Hacer click en "Envío de peticiones de análisis de riesgos".

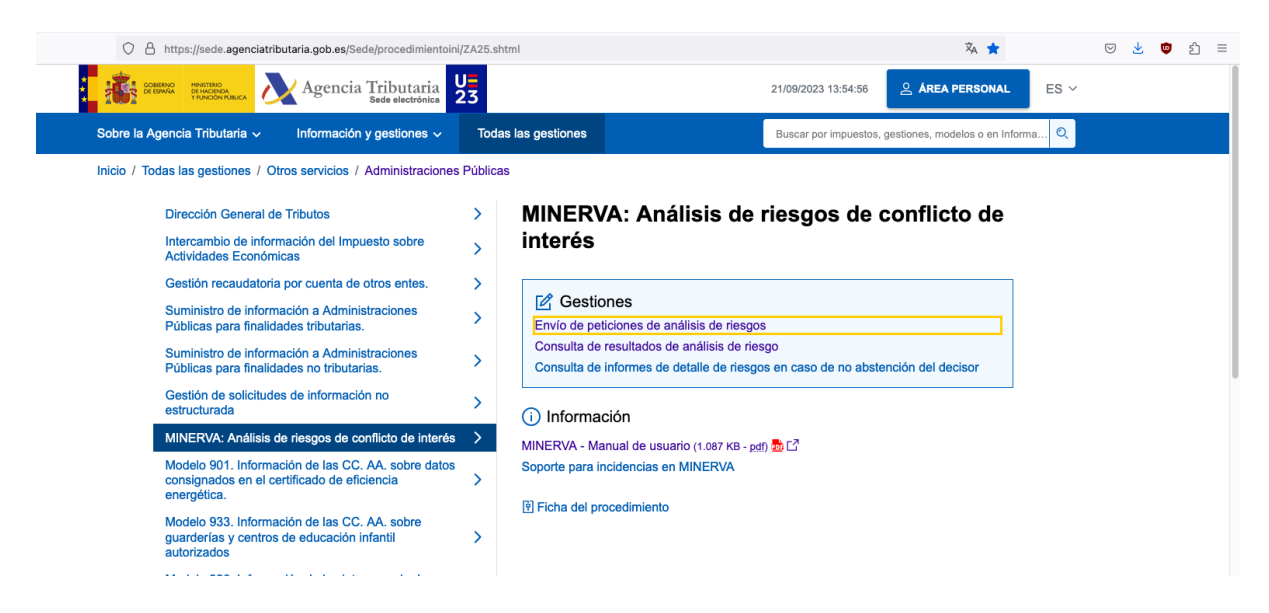

A continuación, se solicita credenciales de acceso (típicamente certificado o DNI electrónico)

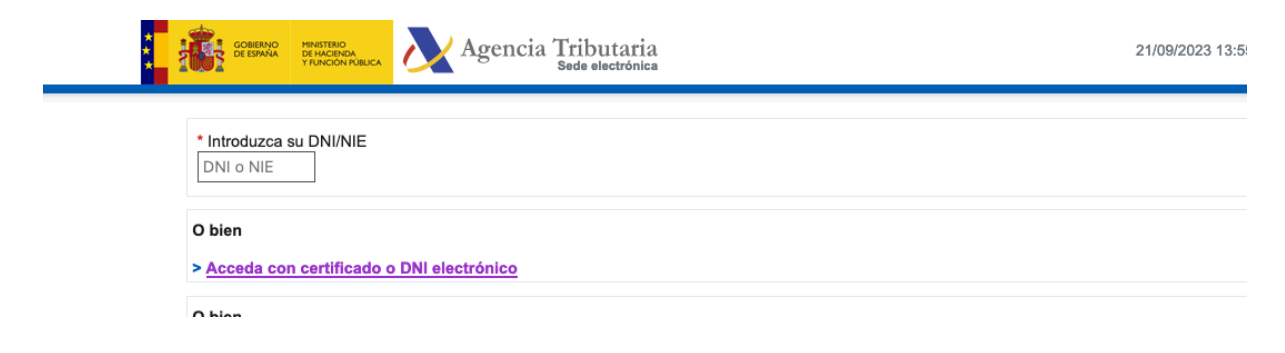

Meter el CRO, los Decisores (los IPs y la persona directora del departamento/instituto)

| Settement With States Agencia Tributaria                                                                                                    | 21/09/2023 15:42:24        | ≗ APELLIDO1 APELLID ∨                     | ES ~                                       |
|----------------------------------------------------------------------------------------------------|----------------------------|-------------------------------------------|--------------------------------------------|
| Sistema de Análisis de Riesgos de Conflictos de Interés (MINERVA)<br>Envio de peticiones de análisis<br>1. Envlar la petición 2. Finalizado                                                                                                    |                            |                                           |                                            |
| Información del peticionario<br>NIF peticionario: 12345678X<br>Nombre peticionario: APELLIDO1 APELLIDO2 NOMBRE                                                                                                    |                            |                                           |                                            |
| Datos de la petición * identificador del Instrumento Jurídico (Operación)                                                                                                    |                            |                                           |                                            |
| Decisores incluidos en el Instrumento Jurídico (Operación)<br>Introduzca la lista de decisores de la operación, con el formato "NIF ; Apellidos y Nombre" o "NIF ; Razón Social" (NIF seguido de punto y coma seguido<br>123456782, ESPAÑOL ESPAÑOL JUAN<br>A99999999, EMPRESA PRUEBA<br>Alternativamente, puede cargar la lista de decisores desde un fichero con el mismo formato. | do de Apellidos y nombre e | /<br>Razón social). Debe introducir un dé | Clic aquí<br>Información Tributaria Básica |
| Lista de decisores<br>Fichero<br>Browse No file selected.<br>Contenido: ( Si observa caracteres llegibles <u>pulse aquí.</u> )                                                                                                    |                            |                                           |                                            |
|                                                                                                    |                            |                                           |                                            |

| Agencia Tributaria                                                                                                    | 21/09/2023 15:57:07        | 은 APELLIDO1 APELLID ㆍ                | ES ~      |
|----------------------------------------------------------------------------------------------------|----------------------------|--------------------------------------|-----------|
| Sistema de Análisis de Riesgos de Conflictos de Interés (MINERVA)<br>Envío de peticiones de análisis                                                                                                    |                            |                                      |           |
| 1. Enviar la petición 2. Finalizado                                                                                                    |                            |                                      |           |
| Información del peticionario                                                                                                    |                            |                                      |           |
| Nif peticionario: 12345678X                                                                                                    |                            |                                      |           |
| Nombre peticionario: APELLIDO1 APELLIDO2 NOMBRE                                                                                                    |                            |                                      |           |
| Datos de la petición                                                                                                    |                            |                                      |           |
| * Identificador del Instrumento Jurídico (Operación)<br>MRRXXXXXCÓDIGOCRO                                                                                                    |                            |                                      |           |
| Decisores incluidos en el Instrumento Jurídico (Operación)<br>Introduzca la lista de decisores de la operación, con el formato "NIF ; Apellidos y Nombre" o "NIF ; Razón Social" (NIF seguido de punto y coma segui | do de Apellidos y nombre o | Razón social). Debe introducir un de | Clic squí |
| 12345678Z ; ESPAÑOL ESPAÑOL JUAN<br>A99999999 ; EMPRESA PRUEBA                                                                                                    |                            |                                      |           |
| Alternativamente, puede cargar la lista de decisores desde un fichero con el mismo formato.                                                                                                    |                            |                                      |           |
| Lista de decisores                                                                                                    |                            |                                      |           |
| Fichero                                                                                                    |                            |                                      |           |
| Browse No file selected.                                                                                                    |                            |                                      |           |
| Contenido: ( Si observa caracteres ilegibles pulse aquí. )<br>==PARA: CONTRATOS MENORES==                                                                                                    |                            |                                      |           |
| 12345678X:APELLID01 APELLID02 NOMBREIPDELPROYECTO<br>23456789Y:APELLID01 APELLID02 NOMBREIRDELDEPARTAMENTO                                                                                                    |                            |                                      |           |
| ==PARA CONTRATOS GESTIONADOS==<br>34567890Z: APELLIDO1 APELLIDO2 NOMBREGERENTAOEQUIV                                                                                                    |                            |                                      |           |
|                                                                                                    |                            |                                      |           |
|                                                                                                    |                            |                                      |           |
|                                                                                                    |                            |                                      |           |

Introducir los datos de las posibles empresas

| Pe      | Nanciales baneficiarios incluídos en el instrumento Jurídico (Operación)<br>Introduze la lista de potenciales baneficiarios de la operación, con el formato "NIF; Apellidos y Nombre" o "NIF; Razón Social" (NIF seguido de punto y coma seguido de Apellidos y nombre o Razón social). Debe introducir un Potencial<br>Beneficiario por línea. Ejemplo:<br>173456787 : ESPAÑOL ESPAÑOL JUAN |
|---------|----------------------------------------------------------------------------------------------------|
|         | A99999999 : EMPRESA PRUEBA<br>Alternativamente, puede cargar la lista de potenciales beneficiarios desde un fichero con el mismo formato.                                                                                                    |
| đ       | Lista de potenciales beneficiarios<br>Fichero<br>Browse, No file selected.<br>Contenido: (Si observa caracteres liegbles pulse aqui, )<br>(Tr): DMRESA2<br>(Tr): DMRESA2<br>(Tr): DMRESA2<br>(Tr): DMRESA2                                                                                                    |
| Po<br>M | stenciales beneficiarios extranjeros sin NIF incluidos en el Instrumento Jurídico (Operación)<br>ostrar<br>"Al utilizar la aplicación Minerva acepto las <u>condiciones de uso</u> .                                                                                                    |

Aceptar condiciones de uso y "Enviar Petición"

Si el envío es correcto, se muestra la siguiente pantalla, desde la que se puede realizar la descarga del Resguardo de la petición. Una vez descargado, el usuario podrá incorporarlo a la aplicación CoFFEE. Su autenticidad puede ser confirmada en la Sede Electrónica de la AEAT mediante la opción de cotejo de documentos con CSV.

| Sistema de Análisis de Riesgos de Conflictos de Interés (MINERVA)   |
|---------------------------------------------------------------------|
| Envío de peticiones de análisis                                     |
| 1. Enviar la petición 2. Finalizado<br>Información del peticionario |
| NIF funcionario:                                                    |
| Nombre funcionario:                                                 |
| Información Datos de Envío                                          |
| Identicador de la petición:                                         |
| Identificador del Instrumento Jurídico (Operación):                 |
| Número de decisores: 2                                              |
| Número de potenciales beneficiarios: 2                              |
| Descargar Acuse de Recibo                                           |
| Descarga Acuse de Recibo                                            |
|                                                                     |
|                                                                     |

Se recibe un justificante:

)

| Agencia Tributa          | iria                    |                    |
|--------------------------|-------------------------|--------------------|
| sede.agenciatributaria.g | 50.65                   |                    |
|                          |                         |                    |
|                          |                         |                    |
|                          |                         |                    |
|                          |                         |                    |
| 1234                     | 45678X                  |                    |
| ,                        | PELLIDO1 APELLIDO2 NOM  | BRE                |
|                          |                         |                    |
|                          | XXXXXXXXXXXX            |                    |
|                          |                         | XXXX_CODIGOCRO     |
|                          | 3                       |                    |
|                          | ÷                       |                    |
|                          |                         |                    |
|                          |                         |                    |
|                          |                         |                    |
| CIF:12345678X:APEL       | LIDO1 APELLIDO2 NOMBREI | PDELPROYECTO       |
| CIF:23456789Y:APEL       | LIDO1 APELLIDO2 NOMBREI | DIRDELDEPARTAMENTO |
|                          |                         |                    |
|                          |                         |                    |

PARA CONSULTAR POSTERIORMENTE EL ESTADO: Se pincha en la segunda opción

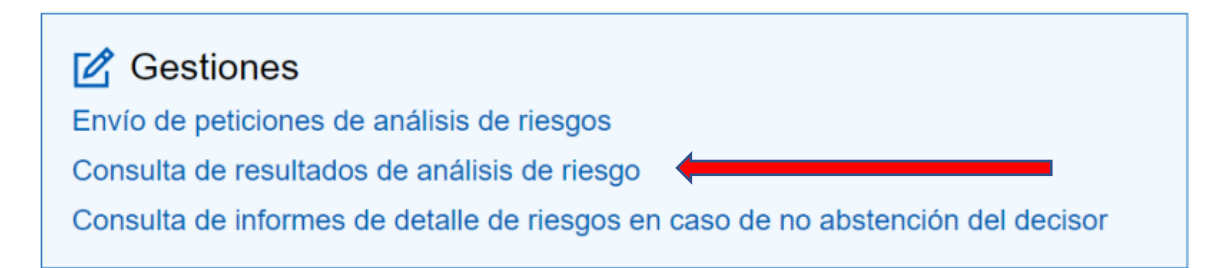

Se pueden opcionalmente establecer patrones de búsqueda o se aceptan las condiciones de uso y se hace click en Buscar

| Estado =<br>Elija la opción deseada ~<br>2 *Al utilizar la aplicación Minerva acepto las <u>condiciones de uso</u> . |                                                |                             |                    |            |           |                    |
|----------------------------------------------------------------------------------------------------|------------------------------------------------|-----------------------------|--------------------|------------|-----------|--------------------|
|                                                                                                    |                                                | Buscar Limpiar              |                    |            | Mostrar/  | ocultar columnas 🗠 |
|                                                                                                    |                                                |                             |                    |            |           |                    |
| ▲ ▼ Identificador Pet.                                                                                               | ▲ ▼ NIF Peticionario                           | 🔺 🔻 Identificador operación | 🔺 🔻 Fecha petición | ▲ ▼ Estado | Resguardo | Informe            |
| ACILXXXXX                                                                                                    | 12345678X                                      | MRRXXXX_CODIGOCRO           | 17-07-2023 12:35   | DISPONIBLE | Descarga  | Descarga           |
| Mostrados los registros 1 a 1 de un to                                                                               | Mostrados los registros 1 a 1 de un total de 1 |                             |                    |            |           |                    |

| COMMAN PRATERIO<br>DE PRAVA PRATERIO<br>TRACEDARIA                                                                                                    | Agencia Tributaria                                                                                                    | 21/09/2023 16:                                                                                  | 10:13 🙎 APELLIDO1 APELLID 🗡                                                                                                    | ES ~                                       |
|----------------------------------------------------------------------------------------------------|----------------------------------------------------------------------------------------------------|-------------------------------------------------------------------------------------------------|----------------------------------------------------------------------------------------------------|--------------------------------------------|
| Sistema de Análisis de Riesgos de Conflict<br>Consulta de resultados de peticiones de anál<br>Información de peticionario<br>NIF Peticionario: 1245678X<br>Nombre Peticionario: APELLIDO1 APELLIDO2 NOM<br>Focha inicial =fecha final =<br>dd / mm / yyyy =<br>dd / mm / yyyy =<br>MIF Peticionario =<br>12345678X<br>Identificador Pet. =<br>Identificador operación =<br>Estado =<br>Etija la opción deseada ~                                                                                                    | os de Interés (MINERVA)<br>Isis<br>BRE                                                                                |                                                                                                 |                                                                                                    | Clic aqui<br>Información Tribularis Básica |
| *Al utilizar la aplicación Minerva acepto las condicion<br>resultante de la condiciona de la condiciona de l | Buscar Lim<br>No se han obte                                                                                          | piar<br>nido resultados para estos datos                                                        |                                                                                                    | Mostrar/ocultar columnas v                 |
| Agencia Tributaria<br>Accesibilidad<br>Aviso de seguridad<br>Aviso legal<br>Validación del certificado d                                                                                                    | Contacta con nosotros<br>Teléfonos de interés<br>Buscador de oficinas<br>Cita previa<br>e sede Buzones de sugerencias | Ayuda<br>Buscar<br>Consultas informáticas<br>Contenidos en lectura fácil<br>Diseños de registro | Enlaces de interés<br>Ministerio de Hacienda y Función<br>Pública E3<br>Fiscalidad autonómica y local E3<br>Consejo para la Defensa del<br>Contribuyente |                                            |

Aparecerá en la parte inferior el resultado de la búsqueda y se podrá descargar tanto el resguardo como el informe

| utilizar la aplicación Minerva acepto las | condiciones de uso.  |                             |                    |            |           |               |
|-------------------------------------------|----------------------|-----------------------------|--------------------|------------|-----------|---------------|
|                                           |                      | Buscar                      |                    |            | Mostrar/  | ocultar colum |
| ▲ ▼ Identificador Pet.                    | ▲ ▼ NIF Peticionario | ▲ ▼ Identificador operación | ▲ ▼ Fecha petición | ▲ ▼ Estado | Resquardo | Informe       |
|                                           | 10045070             | MERXXXX CODICOCRO           | 17-07-2022 12:25   |            | Decentra  | Descarga      |

## Aspecto del informe:

| Ó                                                                                                    |            |  |  |
|----------------------------------------------------------------------------------------------------|------------|--|--|
| Agencia Tributaria<br>sede.agenciatributaria.gob.es<br>Fecha y hora: 18-07-2023 08:44:06                                                                                                | Página: 1  |  |  |
| INFORME DE RIESGO DE CONFLICTOS                                                                                                    | DE INTERÉS |  |  |
| Resultados del Análisis de Riesgos de Conflictos de Interés realizado por MINERVA para la<br>petición con identificador ACILMFXXXXXXXXXX                                                |            |  |  |
| Datos del peticionario                                                                                                    |            |  |  |
| NIF peticionario: 1234678X<br>Nombre peticionario: APELLIDO1 APELLIDO2 NOMBRE                                                                                                    |            |  |  |
| Datos de la petición                                                                                                    |            |  |  |
| Identificador de la petición: ACILMFXXXXXXXXXXX<br>Identificador del Instrumento Jurídico (Operación): MRRXXXX_COD<br>Fecha de la petición: 17-07-2023<br>Hora de la petición: 12:35:17 | IGOCRO     |  |  |
|                                                                                                    |            |  |  |
|                                                                                                    |            |  |  |
|                                                                                                    |            |  |  |

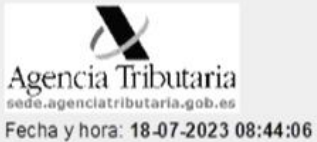

Página: 2

## Listado de decisores

| NIF Petición        | NIF Censo<br>AEAT | Nombre Censo AEA T                |
|---------------------|-------------------|-----------------------------------|
| 23456789Y           | 23456789Y         | APELLIDO1 APELLIDO2 NOMBREDIRDPTO |
| 12345678X 12345678X |                   | APELLIDO1 APELLIDO2 NOMBREIP      |

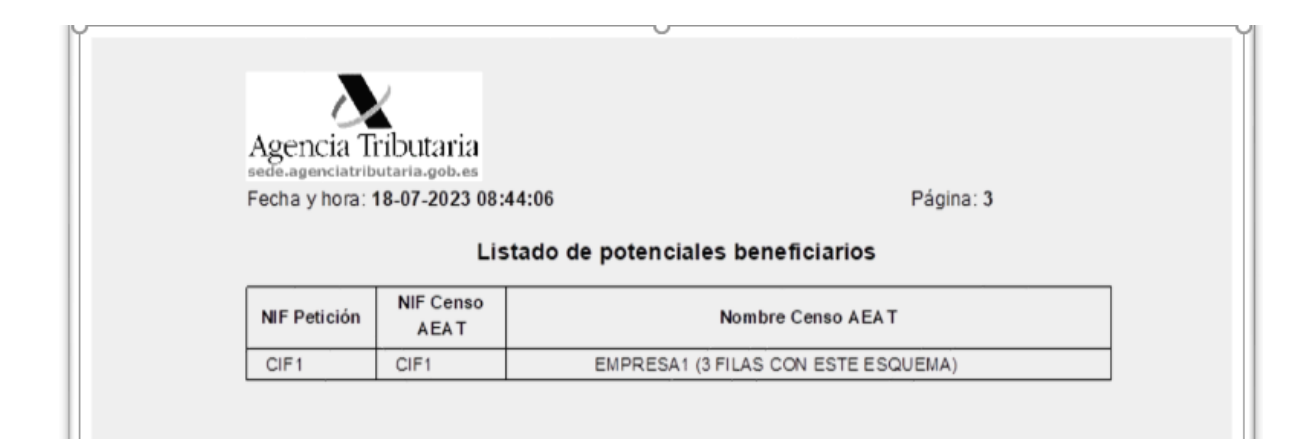

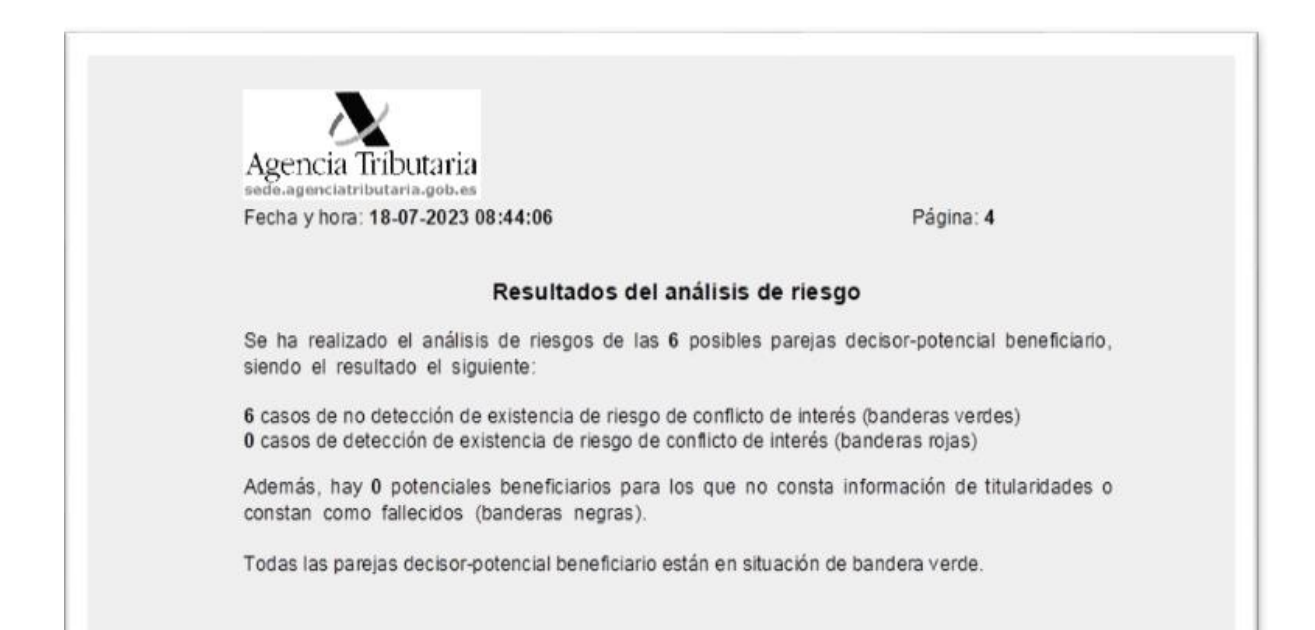